# **R** tools for building **R** packages on Windows

This subject is covered in full details in the R installation and Administration <u>Appendix D: The Windows</u> toolset.

Rtools is a collection of software you need to be able to call R from the command line on Windows. You need to be able to call R from the command line to build and install packages from source code. Most packages will also require the program pdflatex.

## Install the latest version of R

 Go to <u>http://cran.stat.sfu.ca</u>, navigate to Windows -> base -> Download R 3.1.1 for Windows. The R installer will be on your desktop. Double-click and follow the instructions. I accepted all defaults.

## **Install Rtools**

- Go to <u>http://cran.stat.sfu.ca/bin/windows/Rtools</u> and download the latest version of the Rtools (currently Rtools31.exe).
- Install it by double-clicking the icon for the installer you just downloaded
  - At the first three screens of the installer ("Welcome", "Information", "Select Destination"), page just click "Next".
  - At the "Select Components" page choose the default "Package authoring installation" and click "Next".
  - At the "Select Additional Tasks" page find choose to let the installer "Edit the system PATH" by clicking a checkbox that appears beside the current value of the PATH.
  - At the "System Path" page just click "Next"
  - At the "Ready to Install" page click "Install"
- Add R to your path:
  - Before you start you will need to know the full directory path of the R executable on your system. It should be C:\Program Files\R\R-3.1.1\bin. If not, find the path yourself using the windows file browser to browse your Computer.
  - From the Windows Start icon (bottom left of the computer screen) go to Control Panel -> System -> Advanced system settings -> Environment Variables.
  - In the list of "System variables", find "Path", click to highlight it and then click the "Edit" button.
  - Scroll to the end of the (long) "Variable value" and add a semi-colon and the full path to the R executable. No spaces between the previous entry of the path, your semicolon or the path to the R executable (but preserve any spaces in the path, such as the space between Program and Files in the above example).

#### Install latex/pdflatex

• You need to have the "MiKTeX" version of latex installed on your computer. The "TeXLive" version that comes with Cygwin/Xwindows doesn't work, even if you set up your Windows **PATH so that the Windows command prompt can see your Cygwin TeX files** 

- Download the MiKTeX installer from the MiKTeX site: <u>http://www.miktek.org</u>. The exact location of the downloadable file changes. Look for the Download link in the top toolbar of the MiKTeX homepage.
- Double-click to run the installer
  - You will be asked a series of questions about the installation. It is OK to accept all default answers. One question is about installation of add-on packages: Do you want to be prompted, or should they be automatically downloaded? If you choose to be prompted, then whenever an add-on is required while using MiKTeX (e.g., when pdflatex'ing a file) you will be prompted to allow the download and to choose the mirror site. It is more convenient to change this default answer to "Yes".
- Add MiKTeX to your path. The installer does this automatically, but the placement of MiKTeX in the path may lead to trouble. The R installation documentation suggests that MiKTeX go **before** the R executable in the path. Don't know why, or if it is critically important, but I followed this instruction. To edit the path:
  - go to the Windows Start icon (bottom left of the computer screen)
  - go to Control Panel -> System -> Advanced system settings -> Environment Variables.
  - In the list of "System variables", find "Path", click to highlight it and then click the "Edit" button. You can now scroll through the very long path variable and make changes.

#### Use **R** from the command line

Now you can use R from the Command Prompt to check, build and install your R package:

- Start the Command Prompt:
  - Click the Windows Start icon and then click All Programs -> Accessories -> Command Prompt
  - change directories to the parent directory of the source code for the R package you want to install
    o For example, if the package is on your desktop, cd C:\Users\<yourname>\Desktop
- Start R by typing R at the command prompt
  - Use install.packages("<pkgdir>",type="source") to install, where <pkgdir> is the directory where the package source resides or
    - install.packages("<pkg>.tar.gz",type="source"), where <pkg>.tar.gz is a gzipped tar file that contains the package source.
- If you want to build an R package to distribute as a binary for other Windows users, use R CMD INSTALL
  - Exit R to return to the Command Prompt.
  - Type R CMD INSTALL -- build <pkg>.tar.gz. You will now have a file <pkg>.zip that you can send to others. The instructions for others to install is:
  - Download the file to a known directory. Start R and change the working directory to the directory that contains the package. Type install.packages("<pkg>.zip",repos=NULL).